## **MIMER MEDICAL COLLEGE , TALEAGON (D)**

## Library Portal

## https://mitmimer.tiss.co.in/

| Home   MITMIMER LIBRARY, MU × +                                                                              |                                                                                                    | ~              | - (     | 5    | ×  |
|----------------------------------------------------------------------------------------------------|----------------------------------------------------------------------------------------------------|----------------|---------|------|----|
| $\leftrightarrow$ $\rightarrow$ C $\triangleq$ mitmimer.tiss.co.in                                           |                                                                                                    |                | ☆       |      | :  |
| -A A +A Print Search<br>Search<br>Maharashtra Institut<br>Medical Education a<br>Research<br>Accredited by N | Mahatma Gandhi<br>Central Medical<br>Library<br>AAC with A Grade                                                                         | o to main      | n conte | nt • | *  |
| Home                                                                                                    | About Library About Us 👻 Digital Repository Opac Photo Gallery Contact Us                                                                |                |         |      |    |
| Notice and Circulars                                                                                         | Single Search Gateway to Library Resource Hub                                                                                            |                |         |      | s. |
| Library Information<br>Forms and Downloads                                                                   | All Resources Library Catalogue Digital Repository     Adigital lab with full Interm<br>facility with latest compute<br>systems Read Mor | et<br>er<br>'e |         |      |    |
| Important Links                                                                                              | Search All Fields      Search All Resources     Q Find                                                                                   |                |         |      | L  |
| Our Inspirations                                                                                             |                                                                                                    |                |         |      |    |
|                                                                                                    | Prof. Vishwanath Karad                                                                                                    |                |         |      |    |
|                                                                                                    | Founder and Director General, MAEER's MIT                                                                                                |                |         |      | 8  |
|                                                                                                    | Welcome to MAEER's Faculty of Medicine. In this era of digital technology, the world is at your fingertips. The                          |                |         |      |    |
|                                                                                                    | concept of Global Village is progressing towards fulfillment. Information Technology has become the basic necessity.                     |                |         |      |    |
|                                                                                                    | healthcare.                                                                                                    |                |         |      | +  |

Search Library book catalogue and institutional thesis through a single window.

### <u>Step: 1</u>

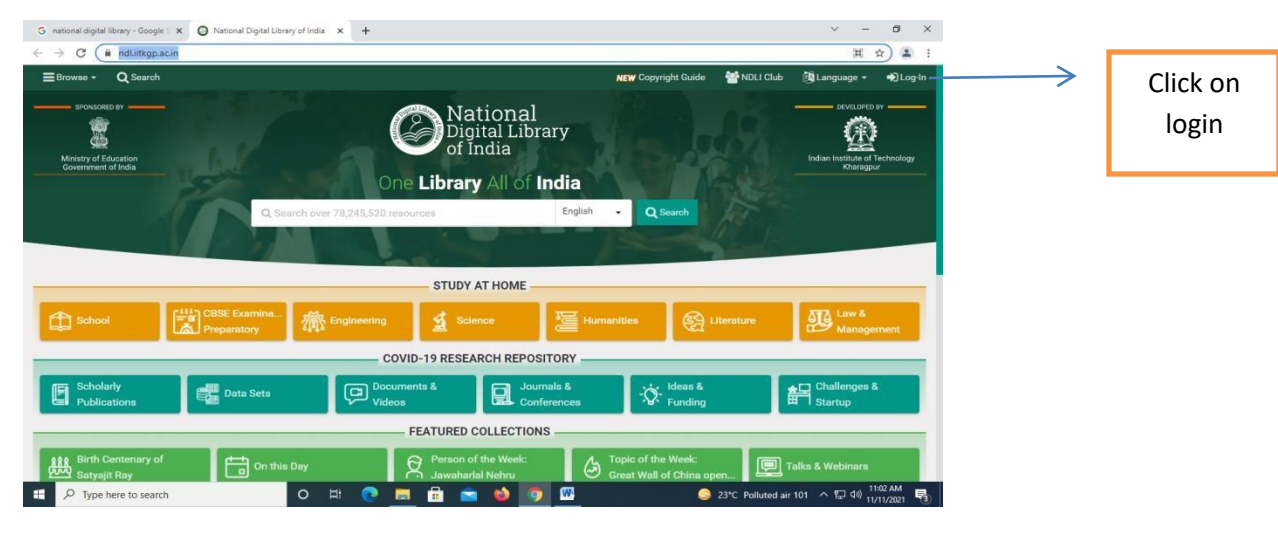

Go to the link - <a href="https://ndl.iitkgp.ac.in/">https://ndl.iitkgp.ac.in/</a>

### <u>Step: 2</u>

| G national digital library - Google | × Ø National Digital Libra | iry of India × +  |                                         |                        |                             | ~ - Ø ×                         |
|-------------------------------------|----------------------------|-------------------|-----------------------------------------|------------------------|-----------------------------|---------------------------------|
| ← → C ■ ndLiitkgp.a                 | c.in                       |                   |                                         | NEW Co                 | nvright Guide 🏾 🏜 NDLLC     | i 🏠 🖈 ⊞<br>ub 0010a - encurance |
| SPONSORED BY                        | 1.2.3                      |                   | 🛔 Member Log-In                         | HEN GO                 |                             | DEVELOPED BY                    |
| Ministry of Education               | 2.2                        | E-mail address    | E-mail address                          |                        | alt.                        |                                 |
| Government of India                 | IL Bed                     | at Password       | Enter your password                     |                        | March 1                     | Kharagpur                       |
|                                     | Q.                         |                   | 812714 🖸                                | Enter the displayed te | <b>b</b>                    |                                 |
|                                     |                            |                   | Remember me                             | +Ð Log-In              |                             |                                 |
|                                     |                            | Account rec       | overy                                   | A+ Register            |                             |                                 |
|                                     | CHILD CBSE Examina         | 1000              |                                         | 1007                   |                             | ATA Law &                       |
| G School                            | Preparatory                | Carls Engineering | X Science                               | Humanities             | Eiterature                  | Management                      |
|                                     |                            | cov               | ID-19 RESEARCH REPO                     | SITORY                 |                             |                                 |
| Scholarly<br>Publications           | Data Sets                  | C Docum<br>Videos | ents &                                  | urnals &               | - Ideas &<br>Funding        | 会口 Challenges &<br>田 Startup    |
| -                                   |                            |                   | FEATURED COLLECTIO                      | NS                     |                             |                                 |
| Birth Centenary of<br>Satyajit Ray  | On this                    | Day               | Person of the Week:<br>Jawaharlal Nehru | Great Wal              | he Week:<br>I of China open | Talks & Webinars                |
| 🗄 🔎 Type here to search             | h                          | o fi 💽 🖡          | F 🖻 💼 🚳 🔮                               | <b>)</b>               | 23°C Polluted               | air 101 ^ 🖅 40 11/04 AM         |

User can register or Login with institutional membership

User can register or Login with institutional membership

## <u>Step 4:</u>

| National Digital Library of India × + |                                                                                                    |                                             | × –                                                                                                    | o ×                      |
|---------------------------------------|----------------------------------------------------------------------------------------------------|---------------------------------------------|----------------------------------------------------------------------------------------------------|--------------------------|
| ← → C 🔒 ndLiitkgp.ac.in               |                                                                                                    |                                             | and a state of the second state of the second state of the second state of the second state of the second state | ☆ 😩 :                    |
| ≡Browse - Q Search                    | NEW Copyright Guide 🖀 NDLI Club 🚳 Lan                                                                                                    | guage 👻 👌 Maharashtra Institute ol          | Medical Education and Research Medi                                                                             | cal College <del>-</del> |
| SPONSORED BY                          | National<br>Digital Libr<br>of India<br>One <b>Library</b> All of I                                                                                                    | ary<br>ndia                                 | Indian Institute f                                                                                              | BY                       |
| Q Sea                                 | rch over 78,245,520 resources                                                                                                    | English - Q Search                          |                                                                                                    |                          |
|                                       | STUDY AT HOME                                                                                                    |                                             |                                                                                                    |                          |
| School                                | The second second secon | Humanities                                  | Literature Law 8                                                                                                | ement                    |
|                                       | COVID-19 RESEARCH REPOS                                                                                                    | ITORY                                       |                                                                                                    |                          |
| Scholarly<br>Publications             | Configuration Documents & Jour Videos                                                                                                    | nals & - 🏷 - Ideas &<br>erences Funding     | ★□ Challenge<br>田 Startup                                                                                       | <u>e</u> .               |
|                                       | FEATURED COLLECTION                                                                                                    | S                                           |                                                                                                    |                          |
| Birth Centenary of Satyajit Ray       | Day Person of the Week:<br>Jawaharlal Nehru                                                                                                    | Topic of the Week:<br>Great Wall of China o | open Talks & Webinar                                                                                            | 2-40 DA4                 |
| Type here to search                   | 0 # 💽 🗮 😫 💁 🧕                                                                                                    | <u> </u>                                    | 0°C Polluted air 135 ^ 현 ᄗ 🕬                                                                                    | /12/2021                 |
|                                       |                                                                                                    |                                             |                                                                                                    |                          |
|                                       |                                                                                                    |                                             |                                                                                                    |                          |
|                                       |                                                                                                    |                                             |                                                                                                    |                          |
|                                       |                                                                                                    |                                             | Institut                                                                                                    | ional login              |
|                                       |                                                                                                    |                                             |                                                                                                    | C                        |
|                                       |                                                                                                    |                                             |                                                                                                    |                          |
|                                       |                                                                                                    |                                             |                                                                                                    |                          |
|                                       |                                                                                                    |                                             |                                                                                                    |                          |
|                                       |                                                                                                    |                                             |                                                                                                    |                          |
|                                       |                                                                                                    |                                             |                                                                                                    |                          |
|                                       |                                                                                                    |                                             |                                                                                                    |                          |
|                                       |                                                                                                    |                                             |                                                                                                    |                          |

#### UP TO DATE

#### Click on the link

https://www.uptodate.com/contents/search

| G uptodate - Google Search 🛛 🗙 🚺 Search - UpT                    | Date × +                                                                                                    | ~ - @ X                                  |
|------------------------------------------------------------------|----------------------------------------------------------------------------------------------------|------------------------------------------|
| $\leftrightarrow$ $\rightarrow$ C ( uptodate.com/contents/search |                                                                                                    | ≡ ☆ ≞ :                                  |
| UpToDate®                                                        | Maharashtra Institute of N                                                                                                    | Medical Education and Research $ 	imes $ |
| Contents 🗸 Calculators Drug Interaction                          | ns UpToDate Pathways                                                                                                    | Register Log In                          |
|                                                                  | Search UpToDate  CovID-19 Information  COVID-19 Information  COVID-19 Homepage  A categorized collection of all UpToDate COVID-19 content  COVID-19 Questions and Answers  Answers to some of the most commonly asked questions by UpToDate users |                                          |

Login with individual ID and password

| G uptodate - Google Search 🗙 🚺 Sign In - UpToDate | × +                                                                                       |                                           | ~        | -      | ٥      | × |
|---------------------------------------------------|-------------------------------------------------------------------------------------------|-------------------------------------------|----------|--------|--------|---|
| ← → C 🗎 uptodate.com/login                        |                                                                                           |                                           |          | ☆      |        | : |
| UpToDate <sup>®</sup> Search UpToDate             | Q                                                                                         | Maharashtra Institute of Medical Educatio | on and F | Resear | rch 🗸  | * |
| Contents 🗸 Calculators Drug Interactions UpTo     | Date Pathways                                                                             | Reg                                       | gister   |        | .og In |   |
|                                                   | Log In Username Password Show Comparison Demokstration CopenAthens Microsoft More Options |                                           |          |        |        |   |
| https://www.untodate.com/login                    | Register Now                                                                              |                                           |          |        |        |   |

### **DELNET** (Developing Library Network)

#### <u>Step: 1</u>

https://www.delnet.in/

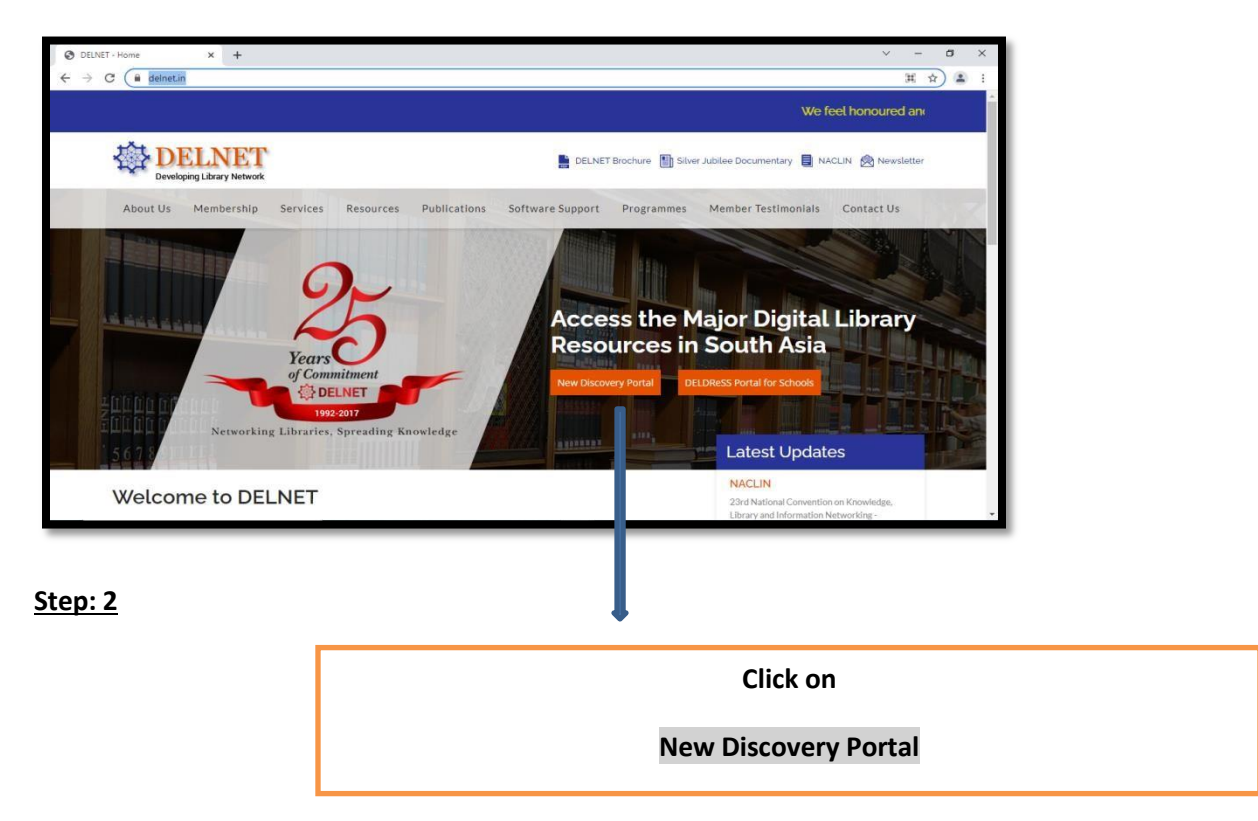

#### <u>Step: 3</u>

Assign User ID and Password

| Ø DELNET - Home | 🗙 🍳 Search Home     | x +                                                                                       | ~ | - | 0 | > |
|-----------------|---------------------|-------------------------------------------------------------------------------------------|---|---|---|---|
| ← → C ▲ Not set | cure 164.100.247.26 |                                                                                           |   | Ŕ |   |   |
|                 | A DELNET            |                                                                                           |   |   |   |   |
|                 |                     | Usemame: About Us<br>Password: Membership Form<br>Feedback: sangskaul2003@yahoo.co.in     |   |   |   |   |
|                 |                     | Access Millions of Networked Library Resources through DELNET                             |   |   |   |   |
|                 |                     | 45,000+ list of Journals<br>6,000+ Full-text E-journals<br>1,00,000+ Thesis/Dissertations |   |   |   |   |
|                 |                     | Providing Information Support Services to the Scholarly World                             |   |   |   |   |

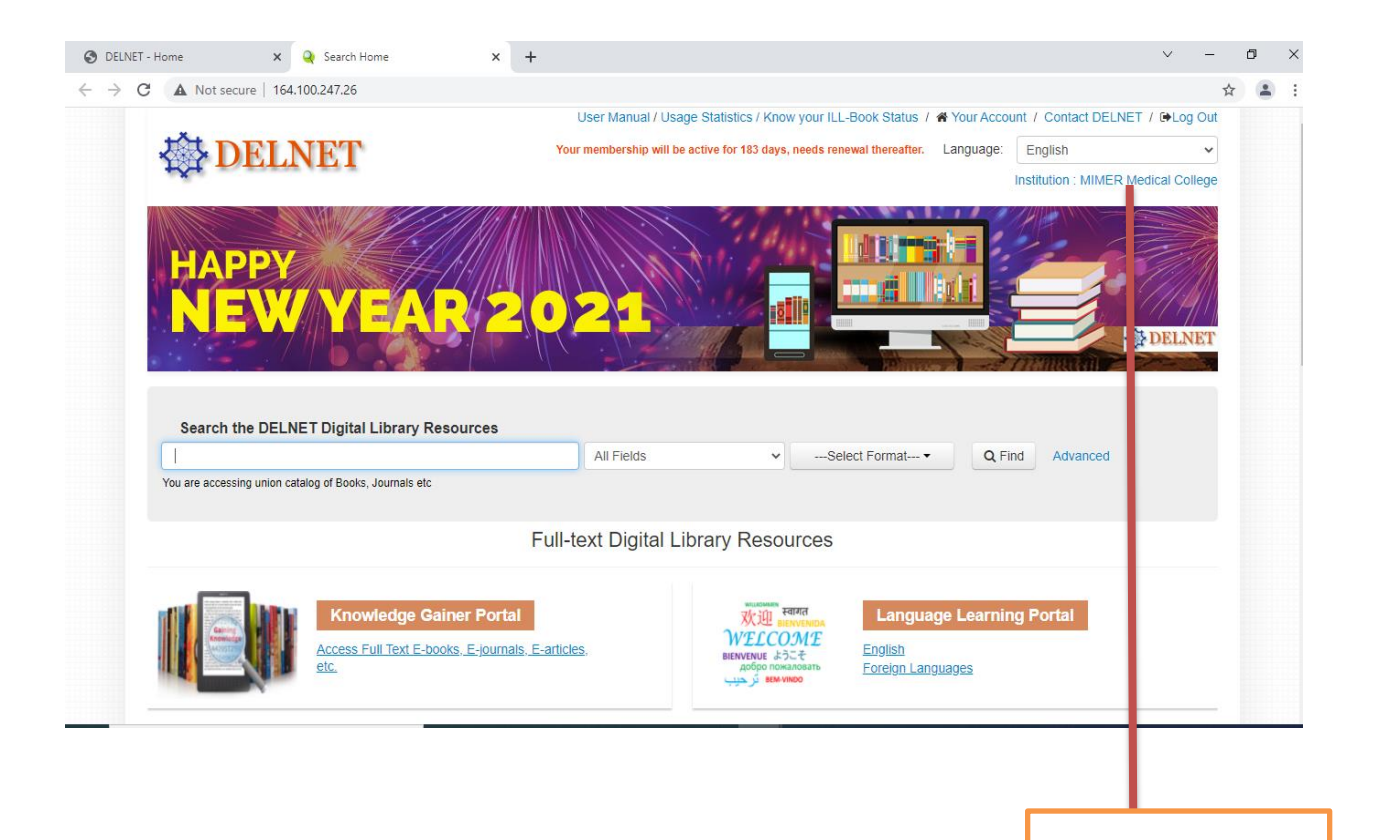

Institutional login

#### **Global Periodical**

#### <u>Step: 1</u>

#### Go through the url

https://globalperiodicals.com/index.jsp

| Slobal Periodicals.com-Purchase X +                                                                                                    | ~ – a ×         |
|----------------------------------------------------------------------------------------------------|-----------------|
| ← → C ( a globalperiodicals.com/index.jsp                                                                                                    | )H 🖈) 🛋 i       |
| GLOBAL 🚱                                                                                                    | act Us 💽 Logout |
| E-Thesis<br>An e-thesis or electronic thesis describes a thesis in digital form<br>is especially intended for born-digital theses that is generally ac-<br>cessed via the internet. Access to, and storage of, electronic<br>theses is usually facilitated by open access repositories.                                                                                                    |                 |
| Welcome to Global Periodicals Click new To IP Based Logn                                                                                                    |                 |
| Clobal Periodicals is developed / promoted and owned by Total IT Solutions Pvt Ltd. The main aim of this site is to provide search on web links of full text intermet based / web based e-journala, e-books and there e-contents. It aims to provide methanism and search on e-journala, e-books and there e-contents. It aims to provide search to 2000 e-journala, 2000 e-books, e-thesis, online database covering all major inportant tubeter areas. The target user for this site is the institutes, students, and the individuals. We are also promoting sales of full taxt anticies of journals which are not covered as free full text resources on intermer, 370 | difions         |
|                                                                                                    |                 |

Assign User ID and Password (Click on I agree and login)

#### <u>Step: 2</u>

Tick on your domain

| Global Periodicals.com-Purchase x +                                                                                                    | o ×   |
|----------------------------------------------------------------------------------------------------|-------|
| Contact Us     Contact Us       CLOBAL     Max About Us       PERIODICALS.com                                                                                                    | ¥ ¥ : |
| Welcome: Maharashtra Institute of Medical Education and Research                                                                                                    |       |
| All       Art and Humanities       Management       Engineering       Computers         Life Science       Medical Science       Agriculture                                                                                                    |       |
| Please enter keyword SEARCH                                                                                                    |       |
|                                                                                                    | _     |
| Advertisement     Navigate Menu     Contact Site       Content<br>on this<br>page<br>requires<br>a newer<br>warsion     GLOBAL<br>ONLINE<br>Nov<br>EV     GLOBAL<br>Nov<br>EV     GLOBAL<br>Nov<br>EV     GLOBAL<br>Nov<br>EV     Find<br>ONLINE<br>Nov<br>EV     Total I Solutions       ONLINE<br>Nov<br>Warsion     Nov<br>EV     Find<br>ONLINE<br>Nov<br>EV     Find<br>ONLINE<br>Nov<br>EV     EJ-Server |       |
|                                                                                                    |       |
| Search By keywords                                                                                                    |       |

(User can use advanced search for more specific topic)

#### Library OPAC (Online Public Access Catalogue) Koha

https://mitmimer-opac.tiss.co.in/

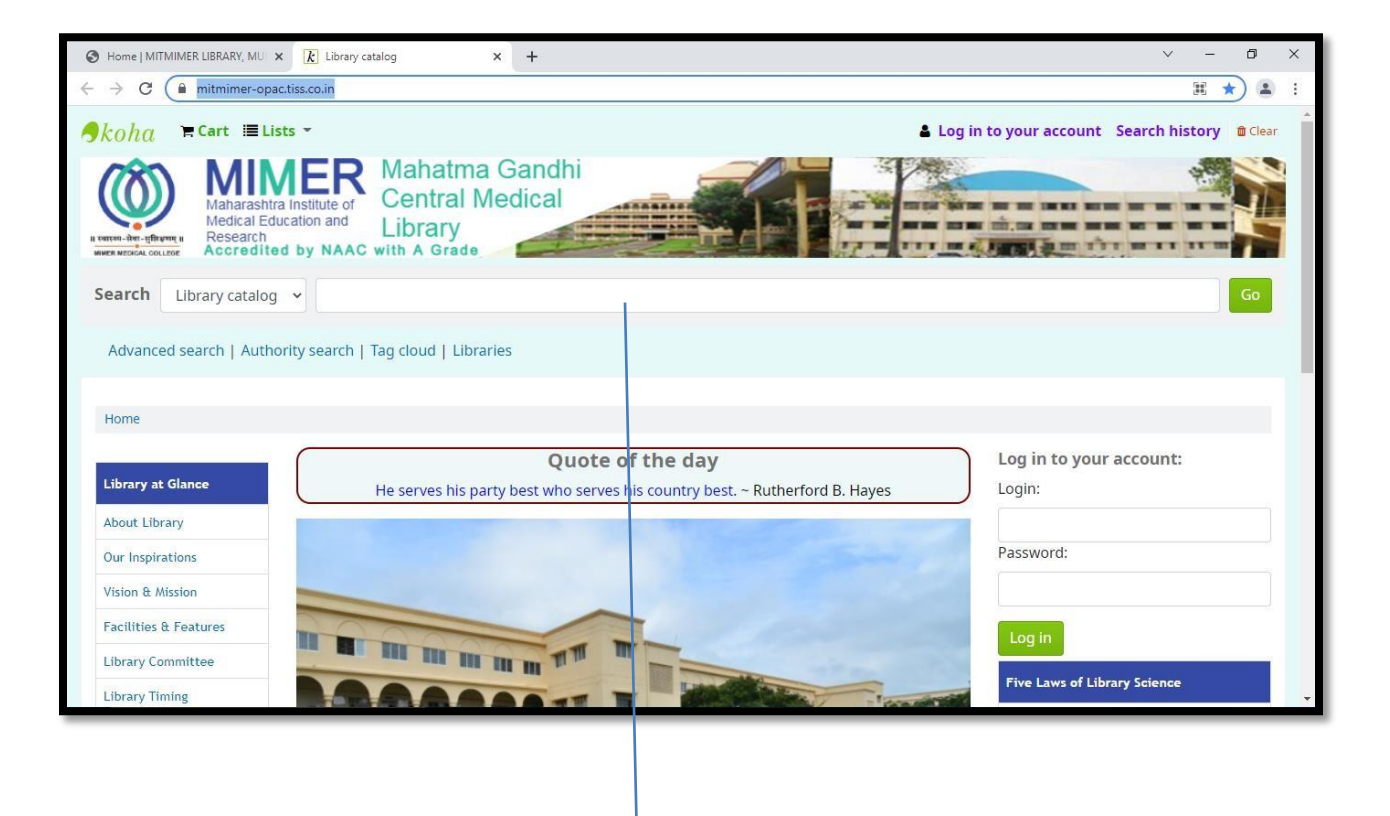

Search your book/s

## **MUHS Digital Library**

<u>Step- 1</u>

Go to the url :

https://www.muhs.ac.in/dl/dl\_main.asp

| 🙆 Digital Library - MUHS 🗙 🕂                                                                                                    | - | ٥ | ×   |
|----------------------------------------------------------------------------------------------------|---|---|-----|
| ← → C                                                                                                    |   |   | ) : |
| MAHARASHTRA UNIVERSITY OF HEALTH SCIENCES, NASHIK<br>러हाटाष्ट्र आटोज्य विज्ञान विद्यापीठ, नाशिक<br>(An ISO 9001:2008 Certified University)                                                                                                    |   |   |     |
| Digital Library<br>Digital Library is a web based electronic storage and access environment that enables accessing information from a remote location. Maharashtra<br>University of Health Sciences has developed a Digital Library Network for dissemination of health science information resources to the authorised affiliated<br>institutions under its jurisdiction. The Digital Library at MUHS will be the nerve center of Health Science Library & Information Network. |   |   |     |
| Go Ahead<br>Digital Library Help Line : 0253-2539180 / 181                                                                                                    |   |   |     |
| Manarashta University of Heath Spenses, Nashki                                                                                                    |   |   |     |
|                                                                                                    |   |   |     |
|                                                                                                    |   |   |     |
|                                                                                                    |   |   |     |
|                                                                                                    |   |   |     |

### <u>Step: 2</u>

Click on Go Ahead and select the subject

| Attps://www.muhs.ac.in/dl/j.asp × + |                                                                                                    |                                                                                                    | ~ | - 0       | ×   |  |
|-------------------------------------|----------------------------------------------------------------------------------------------------|----------------------------------------------------------------------------------------------------|---|-----------|-----|--|
| Mttps://www.muhs.ac.in/dl/j.asp x + | MAHARASHTRA UNIVI<br>महाराष्ट्र आर्टा<br>(An IS<br>Digital Library Resources for<br>Subject Traum<br>Sport<br>Stroke<br>Subject Subject<br>Stroke<br>Subject Stroke | ERSITY OF HEALTH SCIENCES, NASHIK<br>De goot:2008 Certified University )<br>Journals/Articles/Newsletters/Books/References             | × | - 6<br>\$ | × : |  |
|                                     | Stroke<br>Surge<br>Surge<br>B<br>B<br>B<br>B<br>B<br>B<br>B<br>B<br>B<br>B<br>B<br>B<br>B<br>B<br>B<br>B<br>B<br>B<br>B                                             | y<br>al<br>al<br>peutics<br>X<br>bosis<br>d<br>d<br>c<br>co<br>co<br>co<br>for<br>y<br>genderism<br>Jantation<br>a<br>a<br>a<br>a<br>a |   |           |     |  |
|                                     |                                                                                                    |                                                                                                    |   |           |     |  |

### MIMER Medical College and Dr BSTR Hospital, Talegaon Dabhade

### Mahatma Gandhi Central Library

#### EPBX: 02114 308300/373 email: library@mitmimer.com Website: www.mitmimer.com

#### ABOUT US:

۷.

Maharashtra Academy of Engineering and Education Research, Pune is a Charitable Trust established in the year 1983 which is registered under the Bombay Public Trust Act of 1950 and society act 1960 with registration no. F-2555(Pune). The Trust established Maharashtra Institute of Medical Education and Research (MIMER) Medical College in the academic year 1994-1995, after receiving approval of the Ministry of Health and Family Welfare, Govt of India and Medical Council of India (New Delhi). MIMER Medical College is affiliated to Maharashtra University of Health Sciences, Nashik and provides facilities for the MBBS course with an intake capacity of 150. Dr Bhausaheb Sardesai Talegaon Rural Hospital (BSTRH), is a wellestablished teaching hospital that provides excellent health care at an affordable cost and caters to the clinical exposure for the medical students. The college with its wellequipped infrastructure is committed to provide excellent educational facilities to the MBBS students and is soundly equipped to train Post Graduate students for better understanding of the subject and patient care.

"Books are worth more than gems. Because gems show the outer glow, while the books brighten the conscience".

"If we want to reach real peace in this world, we should start educating children."

– Mahatma Gandhi

The library of MIMER Medical College, Talegaon Dabhade is named after the Father of the Nation and strives to align with the principles and teachings of Mahatma Gandhi about the importance of imparting education.

Mahatma Gandhi Central Library of MIMER Medical College is a well-furnished library with the latest editions of prescribed textbooks as well as reference books. Latest issues of Indian and Foreign Journals on Pre, Para and Clinical Subjects are available online and in hard copies for faculty and students. Spacious reading area, 24X7 reading room facilities, use of technology to provide services and trained staff are the highlights of our library.

Online Resources- MUHS Digital Library, National Digital Library, DELNET, UP TO DATE Etc.

#### **OUR VISION:**

The vision of Mahatma Gandhi Central Library of MIMER Medical College, Talegaon Dabbade is to align with the institution's commitment to excel in academics, research and patient care by acquiring high quality, reliable and up to date scholarly resources, providing easy accessibility to both electronic and print resources and employing technology to maintain high standard of services. The library strives to play an exemplary role in strengthening the academic and research-oriented community of the institution and aims to be recognized as one of the best libraries in the medical field.

#### OUR MISSION:

The mission of Mahatma Gandhi Central Library of MIMER Medical College, Talegaon Dabhade is to provide a state of art system which will help foster learning and intellectual growth of the faculty and students of MIMER Medical College, Talegaon Dabhade to excel in the field of education, research and patient care.

### LIBRARY COMMITTEE MEMBERS:

| Sr. No. | Members                         | Department |
|---------|---------------------------------|------------|
| 1       | Dr. Sachin Naik (Chairperson)   | Surgery    |
| 2       | Dr. Tushar Khachane (Secretary) | Surgery    |
| 3       | Dr. Sushma Chavan               | Anatomy    |
| 4       | Dr. Janice Jaison               | Pathology  |
| 5       | Dr. Sudeep Kumar                | Medicine   |
| 6       | Dr. Meenakshi Surve             | OBGY       |
| 7       | Mrs. Shruti Ketkar (Librarian)  | Library    |
| 8       | Mr. Pravin Chavan               | Library    |

## **INFRASTRUCTURE:**

As per the NMC Norms for 150 admissions the library area required is 1000 Sq. meters. Following the details section wise available at MIMER Medical College, Talegaon Dabhade for your kind information.

| Sr. No. | Particulars                     | Area in Sq. | Total section   | Total Section |
|---------|---------------------------------|-------------|-----------------|---------------|
|         |                                 | ·Ft.        | Area in Sq. Ft. | Area in Sq.   |
|         |                                 | [           |                 | mtrs          |
| 1       | Librarian's Office              | 8x10        | 80              | 7.43          |
| 2       | Issue Counter & Office          | 48×17       | 816             | 75.83         |
| 3       | UG Reading (Hall 1 )            | 101×40      | 4040            |               |
| 4       | UG Reading (Hall 2 )            | 86×40       | 3440            | 695.16        |
| 5       | <b>Reading Room for Faculty</b> | 26×13       | 338             | 31.41         |
| 6       | PG Reading (1 Hall)             | 26×13       | 338             | 31.41         |
| 7       | Stack Room                      | 249×40      | 9960            | 925.65        |
| 8       | Digital Library                 | 36×21       | 756             | 70.26         |
| 9       | Journal Section                 | 18×29       | 522             | 48.51         |
| 10      | Common Room -Boys               | 36.5x27.5   | 1003.75         | 93.28         |
| 11      | Common Room- Girls              | 35.5x27.5   | 976.85          | 90.72         |
| 12      | Wash Room (2 Boys/Girls)        | -           |                 | -             |
| 13      | Computer room                   | 20x38       | 760             | 70.60         |

LIBRARY SERVICES:

1) Reference Service

2) Referral Service

3) Photocopy

4) 24 Hours Reading Room

5) Internet Service/WIFI

6) Books for Home Landing

7) Book Bank for SC/ST Students

8) MUHS Digital Library

9) National Digital Library

10) DELNET

11) UP TO DATE

12) Global Periodicals Services

13) D space digital repository

14) Library web portal

## LIST OF LIBRARY STAFF WITH DESIGNATION:

| Sr. No. | Staff Name              | Post                | Qualification             |
|---------|-------------------------|---------------------|---------------------------|
| 1       | Mrs. Shruti Ketkar      | Librarian           | М.А.,М.ЦЬ. I.Sc.          |
| 2       | Mr. Pravin Chavan       | Assistant Librarian | M.A.,M.Lib.I. Sc.,M.Phil. |
| 3       | Mrs. Bhagyashree Hajare | Library Assistant   | B.A.B.Lib.Sc.             |
| 4       | Mr. Dattatray Bhegade   | Peon                | SSC                       |
| 5       | Mr. Kumar Tupe          | Peon                | SSC                       |
| 6       | Mr. Santosh Chandekar   | Реоп                | SSC                       |

## LIBRARY COLLECTION:

## A. Books

| Particulars       | No of Books |
|-------------------|-------------|
| Text Book         | 6671        |
| Reference Book    | 1754        |
| Book Bank         | 581         |
| Pustak Pedi       | - 280       |
| Donated Book      | 4213        |
| Non Academic Book | 293         |
| Total             | 13792       |

## **B.** Newspapers

| English        | Marathi           |
|----------------|-------------------|
| Indian Express | Loksatta          |
| Times of India | Maharashtra Times |
|                | Sakal             |

### SUBJECT WISE BOOKS LIST

| Sr. No.    | Subject        | Title | Copies | Books |
|------------|----------------|-------|--------|-------|
| 1          | Anatomy        | 764   | 1383   | 1383  |
| 2          | Physiology     | 350   | 566    | 566   |
| 3          | Biochemistry   | 270   | 513    | 513   |
| 4          | Microbiology   | 334   | 656    | 666   |
| 5          | Pathology      | 669   | 1023   | 1023  |
| 6          | Pharmacology   | 493   | 758    | 758   |
| 7          | FMT            | 167   | 326    | 326   |
| 8          | PSM            | 528   | 859    | 859   |
| 9          | Medicine       | 262   | 401    | 401   |
| 10         | Dermatology    | 267   | 362    | 362   |
| _ 11       | Psychlatry     | 156   | 198    | 198   |
| 12         | Surgery        | 521   | 838    | 838   |
| 13         | Orthopedics    | 425   | 586    | . 586 |
| <u>1</u> 4 | Ophthalmology  | 300 · | 442    | 442   |
| 15         | Anesthesiology | 216   | 274    | 274   |
| 16         | Gynecology     | 194   | 304    | 304   |
| 17         | Obstetrics     | 312   | 445    | 445   |
| 18         | Pediatrics     | 354   | 538    | 538   |
| 19         | ENT            | 245   | 375    | 375   |
| 20         | Radiology      | 139   | 185    | 185   |
| 21         | Chest T.B.     | 99    | 138    | 138   |
| 22         | Dentistry      | 35    | 35     | 035   |
| 23         | Dictionary     | _28   | 47     | 47    |
| 24         | Other          | 1721  | 2530   | 2530  |
|            | Total Books    | 8849  | 13792  | 13792 |

## MIMER Medical College ,Talegaon Dabhade

## Central Library

| Sr. No.         | Depts.       | . Journals Name                                           | Indian<br>/Foreign |
|-----------------|--------------|-----------------------------------------------------------|--------------------|
| 1               | Anatomy      | National Journal of Clinical Anatomy                      | I                  |
| Z               | Anatomy      | Journal of Anatomical Society of India                    | 1                  |
| 3               | Anatomy      | Journal of Genetics                                       | l 1                |
| 4               | Physiology   | Indian Journal of Physiology & Allied Sciences            | I                  |
| 5               | Physiology   | Indian Journal of Physiology & Pharmacology               | I                  |
| 6               | Physiology   | Physioloical Reviews                                      | F                  |
| 7               | Blochemitry  | Clinical Biochemistry                                     | F                  |
| 8               | Biochemitry  | Annals of clinical Biochemistry                           | F                  |
| 9               | Blochemistry | Indian Journal of Clinical Biochemistry                   | 1                  |
| 10              | Microbiology | Indian Journal of Microbiology                            | I I                |
| 11              | Microbiology | Indian Journal of Medical Microbiology                    | 1                  |
| 12              | Microbiology | Clinical infectious Diseases                              | F                  |
| 13              | Microbiology | Diagnostic Microbiology and infections disease.           | F                  |
| 14              | Microbiology | Journal of Hospital Infection                             | F                  |
| 15              | Pathology    | Indian Journal of Pathology and Microbiology              | [ .                |
| 16              | pathology    | Journal of Cytology                                       | 1 1                |
| 17              | Pathology    | Journal of Oral and Maxillofacial Pathology               | I                  |
| 18              | Pathology    | Acta Cytologica                                           | F                  |
| 19              | Pathology    | American Journal of Clinical Pathology                    | F                  |
| 20              | Pathology    | American Journal of Surgical Pathology                    | F                  |
| 21              | Pathology    | Blood                                                     | F                  |
| 22              | Pharmacology | Clinical Pharmacology and Therapeutics                    | F                  |
| 23              | Pharmacology | Indian Journal of Pharmacology                            | ſ                  |
| <u>24</u>       | F.M.T.       | Indian Journal of Forensic Medicine & Pathology           | I                  |
| 25              | F.M.T.       | Indian Journal of Forensic Medicine & Toxicology          | I                  |
| 26              | F.M.T.       | American Journal of Forensic Medicine & Pathology         | F                  |
| 27              | F.M.T.       | Medicine Science & Law                                    | F                  |
| 28              | P.S.M.       | Indian Journal of Occupational and Environmental Medicine | <u> </u>           |
| 29              | P.S.M.       | Indian Journal of public Health                           | 1                  |
| 30              | P.S.M.       | Indian Journal of Community Medicine                      | 1.                 |
| 31              | P.S.M.       | The Indian Journal of Nutrition and Dietetics             | <u> </u>           |
| 32              | P.S.M.       | National Journal of Communuity Medicine                   | 1                  |
| 33              | P.S.M.       | Indian Journal of Community Health                        | 6                  |
| 34              | P.S.M.       | European Journal of clinical Nutrition                    | F                  |
| 35              | P.S.M.       | Journal of Epidemiology and Community Health              | F                  |
| 36              | P.S.M.       | The Journal of Infectious Diseases                        | F                  |
| 37              | Medicine     | Indian Journal of Cancer                                  | I                  |
| <sup>-</sup> 38 | Medicine     | Indian Journal Medical Research                           | l ,                |

| -   | 39  | Medicine              | Indian Medical Gazette                                | I .      |
|-----|-----|-----------------------|-------------------------------------------------------|----------|
| ••• | 40  | Medicine              | Asian Journal of Clinical Cardiology                  |          |
|     | 41  | Medicine              | Indian Heart Journal                                  |          |
| -   | 42  | Medicine              | Indian journal of Clinical Practice                   | 1        |
| · - | 43  | Medicine              | Indian Journal of Medical Ethics                      |          |
|     | 44  | Medicine              | Journal of Association of Physician of India          |          |
|     | 45  | Medicine              | The National Medical Journal of India                 | I        |
|     | 46  | Medicine              | Indian Journal of Rheumatology                        |          |
|     | 47  | Medicine              | International Ir. of Diabeties in Devloping countries | 1        |
|     | 48  | Medicine              | Lung India                                            | · · ·    |
|     | 49  | Medicine              | Brirish Medical Journal                               | F        |
|     | 50  | Medicine              | Medicine The Lancet                                   |          |
|     | 51  | Medicine              | International Journal of Epidemiology                 | F        |
|     | 52  | Medicine              | Postgraduate Medical Journal                          | F        |
|     | 53  | Medicine              | The New England Journal of Medicine                   | F        |
|     | 54  | Surgery               | Indian Journal of Urology                             | I        |
|     | 55  | surgery               | Journal of Minimal Access Surgery (JMAS)              | I        |
|     | 56  | surgery               | Journal of Indian Ass. of pediatric Surgeon           |          |
|     | 57  | Surgery               | Indian journal of surgical oncology                   | 1        |
|     | 58  | Surgery               | World Journal of Laproscopic surgery                  | 1        |
|     | 59  | Surgery               | Indian Journal of Surgery                             | . 1      |
|     | 60  | Surgery               | Indian Journal of Gastroentrology                     |          |
|     | 61  |                       | The American Journal of Surgery                       | F        |
|     | 62  | Surgery               | British Journal of Surgery                            | F        |
|     | 63  | Surgery               | Surgical Clinics of Nt. Am.                           | F        |
|     | 64  | Surgery               | Annals of Surgery                                     | F        |
|     | 65  | Surgery               | World Journal of surgery                              | F        |
| ļ   | 66  | Ophthalmology         | Indian Journal of Ophthalmology                       | <u> </u> |
|     | 67  | Opthalmology          | Delhi Journal of Ophthalmology                        | I        |
|     | 68  | <u>Opht</u> halmology | International Ophthalmology Clinics                   | F        |
| · · | 69  | Ophthalmology         | Journal of Cataract and Refractive Surgery            | F        |
| -   | 70  | Ophthalmology         | Journal of American Academy of Ophthalmology          | F        |
|     | 71  | Ophthalmology         | American Journal of Ophthalmology                     | F        |
| ļ   | 72  | Ophthalmology         | British Journal of Ophthalmology                      | F        |
| ļ   | 73  | Psychiatry            | Indian Journal of Psychiatry                          | I        |
| ļ   | 74  | Psychiatry            | Indian Journal of Psychological Medicine              | <u> </u> |
| ŀ   | 75  | Psychiatry            | Industrial Psychiatry Journal                         | <u> </u> |
| ļ   | .76 | Psychiatry            | British Journal of Psychiatry                         | F        |
| ļ.  | 77  | Chest T.B.            | Indian Journal Chest Disease & Allied Sciences        | I        |
| ŀ   | 78  | Chest T.B.            | Thorax                                                | F        |
|     | 79  | Chest T.B.            | Clinics in Chest Medicine                             | F        |
| Ļ   | 80  | Anesthesiology        | Anesthesia and Analgesia                              | F        |
| Ļ   | 81  | Anesthesiology        | Anaesthesiology Clinics of NL Am.                     | F        |
| · . | 82  | Anesthesiology        | British Journal of Anaesthesia                        | F        |
| L   | 83  | Anesthesiology        | Canadian Journal of Anaesthesia                       | F        |

.

| -   |             |                 |                                                          | -        |
|-----|-------------|-----------------|----------------------------------------------------------|----------|
| •   | . 84        | Anesthesiology  | Reg. Anesthesia & Pain Medicine Ir.                      | 1        |
|     | 85          | Anesthesiology  | Airway-(Official Pub.of AIDAA)                           | · · ·    |
|     | 86          | Anesthesiology  | Indian Journal of Anesthesia                             | 1        |
|     | 87          | Orthopaedics    | Journal of Spinal Surgery                                | <u> </u> |
|     | 88          | Orthopedics     | The Journal of Bone & Joint Surgery (British)            |          |
| -   | 89          | Orthopedics     | Orthopedic Clinics of Nt. Am.                            | F        |
|     | 90          | Orthopedics     | ARTHROSCOPY- The Jr. of Arthroscopic and Related Surgery | F        |
|     | 91          | Orthopedics     | Journal of Orthopedic Trauma (OTA-Journal)               | - F      |
|     | <u>92</u>   | Orthopedics     | Jr. of American Academy of Orthopedic Surgeons(AAOS)     | F        |
|     | 93          | Pediatrics      | Journal of Neonatology                                   |          |
|     | 94          | Paediatrics     | Indian Paediatrics                                       | 1        |
|     | 95          | Paediatrics     | Archives of Disease in Childhood                         | F        |
|     | 96          | Paediatrics     | The Journal of Pediatrics                                | F        |
|     | 97          | Paediatrics     | Seminars in fetal and Neonatal Medicine (Formerly SIN)   | F F      |
|     | 98          | Paediatrics     | Pediatric Clinics of Nt. Am.                             | F        |
|     | 99          | E.N.T.          | indian Journal of Otolaryngology Head Neck surgery       | 1        |
|     | 100         | <u> </u>        | Otolaryngologic Clinics of Nt. Am.                       | F        |
|     | 101         | E.N.T.          | The Laryngoscope                                         | F        |
|     | 102         | E.N.T. ,        | American Journal of Otolaryngology                       | F        |
|     | 103         | <u>E.N.T.</u>   | Journal of Laryngology & Otology                         | F        |
|     | 104         | Radiology       | Radiographies                                            | F        |
|     | 105         | Radiology       | Radiologic Clinics of Nt. Am.                            | F        |
|     | 106         | Radiology       | Indian Journal of Radiology and Imaging                  | I        |
|     | 107 ·       | OBGY            | Journal of Human Reproductive Sciences                   | 1        |
|     | 108         | OBGY            | Indian Journal of Obstertrics & Gynecology Research      |          |
|     | 109         | OBGY            | Journal of Obstretics and Gynecology of India (FOGSI)    | ( I      |
| ļ   | 110         | OBGY            | Fertility & Sterility                                    | F        |
| -   | <u>1</u> 11 | OBGY            | Journal of Minimelly Invasive Gynecology                 | . F      |
|     | 112         | OBGY            | American Journal of Obstetrics & Gynecology              | F        |
| •   | 113         | OBGY            | Obstetrics & Gynecology Clinics of Nt. Am.               | F        |
|     | 114         | 08GY            | British Journal of OBGY.(BJOG)                           | F        |
|     | 115         | OBGY            | European Jr. of Obstetrics & Gynecology                  | F        |
| ŀ   | 116         | Skin V.D.       | Indian Journal of Leprosy                                | 1        |
| Ļ   | 117         | sk <u>in</u>    | Journal of Cutaneous and Aesthetic Surgery               | 1        |
|     | 118         | Skin            | Indian Journal of Dermatology                            | <u> </u> |
|     | 119         | Skin            | Indian Jr.of Sex.Trans. Diseases and AIDS                | !        |
| F   | 120         | Skin            | Indian Journal of Dermatology, Venereology and Leprology |          |
| - F | 121         | Skin V.D.       | <u>Cutis</u>                                             | F        |
| ŀ   | 122         | Skin V.D.       | Dermatologic Clinics of Nt. Am.                          | F        |
|     | 123         | Skin V.D.       | Leprosy Review                                           | F        |
| -   | 124         | Skin V.D.       | Journal of American Academy of Dermatology               | F        |
| Ļ   | 125         | Physiotherapy   | Archives of Physical Medicine & Rehabilitation           | F        |
| -   | 126         | Physiotherapy ` | Developmental Medicine & Child Neurology                 | F        |
| F   | 127         | Physiotherapy   | Journal of Applied Biomechanics                          | F        |
| . L | 128         | Physiotherapy   | Journal of Neurological Physical Therapy                 | F        |

• 、••

-

•. •

| . 129 | Physiotherapy        | Journal of Orthopaedics & Sport Physical Therapy       | F |
|-------|----------------------|--------------------------------------------------------|---|
| 130   | Physiotherapy        | Peadiatric Physical Therapy                            |   |
| 131 · | Physiotherapy        | Cardiopulmonary physical therapy Journal               | F |
| 132   | Physiotherapy        | Physiotherapy Canada                                   | F |
| 133   | Physiotherapy        | Spine                                                  | F |
| 134   | <b>Physiotherapy</b> | Journal of women's health physical therapy             | F |
| 135   | Physiotherapy        | Indian Journal of Physiotherapy & occupational therapy | 1 |

\*Online Access to 1200 Journals through Global periodical services.

#### LIBRARY RULES

## 1. ADMINISTRATION

- 1.1 The library will be administered by the Library Committee. The Library Committee shall consist of following members:
  - A) Chairperson
  - B) Secretary
  - C) Members- one member representing each academic year-4
  - D) Librarian
  - E) One member from Library apart from Librarian

## 1.1.1 Functions of the Library Committee

The Library Committee will give guidance on the following matters

- To scrutinize and recommend purchase of the books, journals and book volumes from the list suggested by all the Departments every year.
- To implement purchase of books, Journals, online subscriptions etc. as per the budgetary provisions.
- To recommend the disposal of the damaged and old books those are not in use
- To recommend to write off the missing books as per rules
- To consider any other matter concerned with the library

## 1.1.2 Meetings

The meetings of the Library committee shall be called by the Secretary of the Library committee in consultation with the Chairperson. There shall be minimum two meetings by the committee, the first meeting shall be conducted one month before starting of the academic year and the next meeting will be conducted 6 months later. SOS meetings shall be called as and when required.

## 1.1.3 Librarian

The Librarian shall be in charge of the Library in all respects.

## 2. MEMBERSHIP OF THE LIBRARY

- 2.1 Teaching Faculty
- 2.2 Undergraduate Students
- 2.3 Postgraduate Students
- 2.4 Interns
- 2.5 Fellowship students
- 2.6 Ph D students
- 2.7 CCMP students
- 2.8 DMLT Students
- 2.9 Any member permitted by the authorities for the access

The faculty and students shall have to fill the Library Membership Form and obtain the Library card for availing Library facilities. For teaching faculty, a xerox copy of the Joining Report should be attached to the Library membership form. In case the card is misplaced, a Duplicate Library Card will be issued after payment of Rs.10/- in the office.

## **3. LIBRARY HOURS**

3.1 Issue Counter and Reference Section

- Monday to Saturday: 9am to 6 pm
- No books will be issued after 5.45 pm
- 3.2 Reading Rooms
  - 24 X 7 open for study

## 4. GENERAL RULES

÷.,

- **4.1** Every member entering the library will sign his/her own name along with the purpose of visit in the register kept at the entry
- **4.2** The belongings of the members such as his/her own books, umbrella, bag, purse, lunch box etc. should be kept at the counter
- 4.3 Only Note books are permitted in the library
- **4.4** Smoking, Loud conversations, talking on phones, music or any such kind of similar objectionable practices are forbidden in the library premises.
- 4.5 Reading room facility will be denied to those who will not have identity Cards
- 4.6 The Librarian is empowered to see that the proper discipline, decorum and silence is maintained in the library premises. In the event of violation of the rules of the library and or institution the librarian is empowered to request the person concerned to leave the premise of the library immediately and report the name of the person to the Chairperson/ secretary of the committee.
- 4.7 Any Faculty/ Student having problem/suggestion related to Library should contact Librarian or drop in their suggestions in the suggestion box provided in the library.
- **4.8** The College office will inform the librarian about transfers, appointments, resignations and cancellation of admissions etc

### 5. BOOKS & JOURNALS

## 5.1 Issue of Books

| Sr. No | Designation            | Books | Journals | Days    |
|--------|------------------------|-------|----------|---------|
| 1.     | Teaching Faculty       | 2     | -        | 15 days |
| 2.     | Postgraduate Students  | 1     | -        | 7 days  |
| 3.     | Interns                | 1     | -        | 7 days  |
| 4.     | Undergraduate students | 2     | -        | 7 days  |
| 5.     | Fellowship students    | 1     | -        | 7 days  |
| 6.     | Ph D students          | 1     | - ·      | 7 days  |
| 7.     | CCMP students          | 1     | -        | 7 days  |
| 8.     | DMLT Students          | 1     | -        | 7 days  |

5.1.1 Books will be issued to the users for home study on the following basis

5.1.2 The issued books will be renewed ONLY once for all library users.

5.1.3 Members to be personally present for borrowing books from the Library

### 5.1.4 Books that will not be issued

- Reference books, rare books and out of print books
- Dictionaries, Encyclopedia & Atlases
- Loose Leaf Volumes
- If only Single copy is available in library
- 5.1.5 No sub lending of the books borrowed from the Library is permitted
- 5.1.6 Books and other materials that have been issued out of the library are liable to be recalled at any time and when so recalled they must be returned at once
- 5.1.7 Before leaving the counter the borrower of the book should satisfy himself/ herse as to whether the book is issued to him/her is in good condition. If a book 1 defective in any respect, He/ She should immediately bring the matter to the notic of the Librarian. If the book is found in damaged condition at the time of returnin; the borrower will have to replace the book.

5.1.8 Tracing or mechanical reproduction, underlining or taking out pages from the books, disfiguring of the books is strictly prohibited. In such cases the member will have to replace the book or will have to pay the price of the latest edition of the said book.

### 5.2 Delay in returning books

- All the book issued for home use to students and teaching staff must be returned to the Library within the specified period.
- For students a fine of Rs 100 per day will be charged for the period of delay. Monthly details of the same will be sent to the Students Section.
- If books issued to the teaching staff members are not received within the specified period, the reminder for returning or renewal of the books would be sent to them. If in spite of sending 2 reminders, for the return of books, the teaching staff does not respond, then a fine of Rs.
   200 per day will be charged.

#### 5.3 Loss of Books

If someone has lost a book borrowed from the library, the concerned will have to pay the cost of the latest edition of the book within one month

#### 5.4 Journals

- No journals will be issued for home reading
- Journals will be available for reading in Central Library Journal Section only for teaching faculty and PG students. Xerox facility is available if required with prior permission from librarian.

6 DEPARTMENTAL LIBRARIES

The Departmental Libraries are an extension of the Central Library. All activities of the Departmental Library shall be monitored by the Head of the Department.
6.1 The Head of the Department shall appoint a faculty above the Assistant Professor Cadre as Library In charge. The name of the Library In charge shall be communicated to the Librarian. Under the leadership of the Head of the Department, the Library In charge shall carry out the various activities related to the upkeep and smooth functioning of the Departmental Library and shall

required.

6.2 The Head of the Department shall be solely responsible for books issued to the Departmental Library from the Central Library. An updated record of books issued from the Central Library to the Departmental Library should be maintained in the Department.

communicate with the Librarian/ Library Committee members as and when

- 6.3 The Library In charge shall maintain a proper register of issue of books from
   Departmental library to the staff members
- 6.4 If there is only a single copy of a book, such books will be kept in the CentralLibrary only and will not be issued to the Departmental Library
- 6.5 When sending requirements of books to be purchased, the Head of Department should try to avoid duplication of book and should recommend books which are absolutely necessary.
- 6.6 Interdepartmental transfer of books is not permitted. Written permission should be taken from the Librarian in this regard
- 6.7 Librarian/ Any member of Library appointed by the Librarian will carry out Annual verification of Departmental Library with prior intimation. The Library In charge will help in this verification process.

LIBRARIAN LIBRARIAN M.I.M.E.R. Medical College Talegeon Dobhade

Pachane

Chairperson LIC LIBRARY M.I.M.E.R. Medical College Talegaon Dabhade

Secretary

## M.I.M.E.R. MEDICAL COLLEGE TALEGAON-DABHADE CENTRAL LIBRARY LIBRARY MEMBERSHIP FORM

9hote

### MEMBERSHIP NO

#### CATEGORY

#### STUDENT

| Depi            | Year of Admission                     |
|-----------------|---------------------------------------|
| Designation     | Roll No.                              |
| Order No        | Receipt No. & Date                    |
| Date of Joining | · · · · · · · · · · · · · · · · · · · |

Date: 1 /201

τ,

The Librarian MIMER Medical College, Talegaon, Pune - 410 507

Sir,

To,

STAFF

Kindly enroll me as member of the library. I promise to abide all library rules, which may be made applicable from time to time. I would be liable to pay any dues, which I may owe due to my negligence or infringement of library rules. I certify that I am not already a member of this library in any capacity. My relevant particulars are as under-

Name: Dr./Shri/Smt/Miss \_\_\_\_\_\_

\_\_\_\_\_

(Block Letters, Surname First)

Present Address:

Pin.:\_\_\_\_\_ Phone No.:\_\_\_\_\_

.

Permanent Address: \_\_\_\_\_

\_\_\_\_\_ Pin.: \_\_\_\_\_Phone/Mob.No.: \_\_\_\_\_\_E-mail: \_\_\_\_\_E-mail: \_\_\_\_\_

Date of Birth:\_\_\_\_\_\_Blood Group:

Signature of Applicant

\_\_\_\_\_

\_\_\_\_

Remarks:

Librarian

जा.क. मायनर /पुस्तक पेढी/

/ 2009

दिनांक :

| <br>- |   |  |
|-------|---|--|
|       |   |  |
|       |   |  |
|       |   |  |
|       |   |  |
|       |   |  |
|       |   |  |
|       |   |  |
|       |   |  |
|       |   |  |
|       |   |  |
|       |   |  |
|       |   |  |
|       |   |  |
|       |   |  |
|       |   |  |
|       |   |  |
|       |   |  |
|       |   |  |
|       |   |  |
|       |   |  |
|       |   |  |
|       |   |  |
|       |   |  |
|       |   |  |
|       | - |  |
|       |   |  |
|       |   |  |

प्रति, मा. अधिष्ठाता / प्राचार्य, मायमर वैद्यकिय महाविद्यालय, तळेगाव दामाडे, ता. मावळ, जिल्हा--पुणे

महोदय,

आपल्या विद्यापिठाच्या पुस्तक पेढी योजनेत उपलब्ध असलेल्या पुस्तकांचा संच मला मिळावा म्हणून मी इच्छूक असून कृपया या योजनेत सहभागी करुन घ्यावे ही नम्र विनंती. माझी सविस्तर माहिती सोबतच्या नमुन्यात देत आहे.

सदर योजने अंतर्गत मला पुस्तक संच मंजुर झाल्यास, सर्व अटी व शर्तींचे पालन करण्यास व सदर पुस्तके शैक्षणिक वर्षा अखेरीस सुस्थितीत परत करण्यास माझी तयारी आहे.

> सहीः विद्यार्थ्याचे नावः दनांकः /

/200.

स्थळ:

## महाराष्ट्र विज्ञान विद्यापिठ, नाशिक —पुस्तक पेढी योजना—

# विद्यार्थ्याने अधिष्ठाता / प्राचार्याच्या नावे<sub>.</sub> करावयाच्या अर्जाचा नमुना

| , क, | तपशिल                                       | _        |           |   |
|------|---------------------------------------------|----------|-----------|---|
| 1    | विद्यार्थ्याचे संपुर्ण नाव                  |          |           |   |
| 2    | सध्याचा पत्ता व दुरध्वनी/मोबा. कमांक        |          | •         |   |
| 3    | कायम निवासी पत्ता                           |          | _         |   |
| 4    | जन्म तारीख व वय                             |          |           |   |
| 5    | सध्या शिकत असलेला वर्ग                      |          |           | i |
| 6    | गतवर्षी उत्तीर्ण वर्ग व श्रेणी गुणपत्रक     | · ·      | <u> </u>  |   |
|      | सोबत जोडावे                                 |          |           |   |
| 7    | मागासवर्गीय असल्यास प्रकार                  | होय/नाही | वर्गवारीः |   |
| 8    | पालकांचे संपुर्ण नाव                        |          |           |   |
| 9    | पालकांशी विद्यार्थ्याचे नाते                |          |           |   |
| 10   | पालकांचा संपुर्ण पत्ता व दुरध्वनी क         |          |           |   |
| 11   | भालकाचा व्यवसाय व नोकरी                     |          |           |   |
| 12   | वार्षिक उत्पन्न दाखला सोबत जोडावा           |          |           |   |
| 13   | नोकरी/व्यवसायाचा पत्ता                      |          |           |   |
| 14   | कार्यालय दुख्वनी एस.टी.डी. कोडसह            | í        |           |   |
| 15   | कोर्सचे नांव                                |          |           |   |
| 16   | शैक्षणिक वर्ष व कोर्सचा कालावधी             |          |           |   |
| 17   | कोर्ससाठी प्रवेश घेतल्याचा दिनांक           |          |           |   |
| 18 · | कोर्स पुर्ण होवून उत्तीर्ण होण्याची संभाव्य | ·        |           |   |
|      | तारीख                                       |          |           |   |

विद्यार्थ्याची सही

नावः

č

स्थळ:

पालकाची सही

न्गवः

दि: / / 200

.....

#### MIMER Medical college, Talegaon Dabhade

#### Central Library

#### <u>E- Link:-</u>

ι

Books & Medical databases can be downloaded from below the link:-

1 https:/medicostimes.com/all-mbbs-books.pdf

2 | Open Access Atlas of Otolaryngology, Head & Neck Openative Surgery | Open Access Atlas)

Link - <u>http://www.anidev.uct.ac.za/guides/openacessa@g6-of-otojaryngojony-head-neck-openative-</u> Eurocavj

 Resident Manual of Trauma to the Face. Head, and Neck American Academy of Otoknyngslogy— Head and Neck Surgery Link: <u>https://www.eptnot.org/pade(416</u>)

4) EVAS primary case Orderyngology (Eastern Virginia Medical School - Open Access Wedical & Ufe Sc. Hub.)

Unichting;//www.eyma.edu/aedu/aedu/syms\_public/departments/otolarymgology/medical\_students/Oto-Primary-Care-WEB.pdf

s) <u>https://www.intechopen.com/books/contact-demathip - (</u>Scientific Research Tool) well-established academics in the field of scientific research, we also welcome and encourage the next up-and-coming generation of scientists looking to make their mark.

 6) The History of Anesthesiology Reprint Series: Volume 30 - Genetic Aspects of the Practice of Anesthesiology.<u>http://www.wisajtg.org/resources/update-in-anaesthesia</u> (world lederation of societies of anesthesiologist ) Universal access to safe attachtesia.
 7) medicalbooknew.com

8) https://www.ncbi.nlm.nih.gov/pmc/ipurgals/

Note :-

Above Sr.No. () https://medianstimes.com/all-mbbs-books.pdf-\_This\_is most useful Link for Standard Books.

Medicalbooknew.com -for Books

9)For Online Access Journals – <u>alims coluven/ob\_dikshit\_list\_journals.htm</u>] ( We can Access through this Tak More than 1546 Journals include Indian & Foreign.